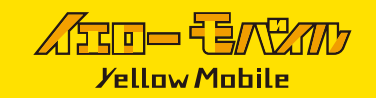

## Android使用時の不具合について

日本にいる間は、圏外となり電波は受信しません。

※画像はGoogle PixelにオーストラリアのSIMを挿入しています。Androidは端末ごとに設定画面が異なります。ご了承ください。

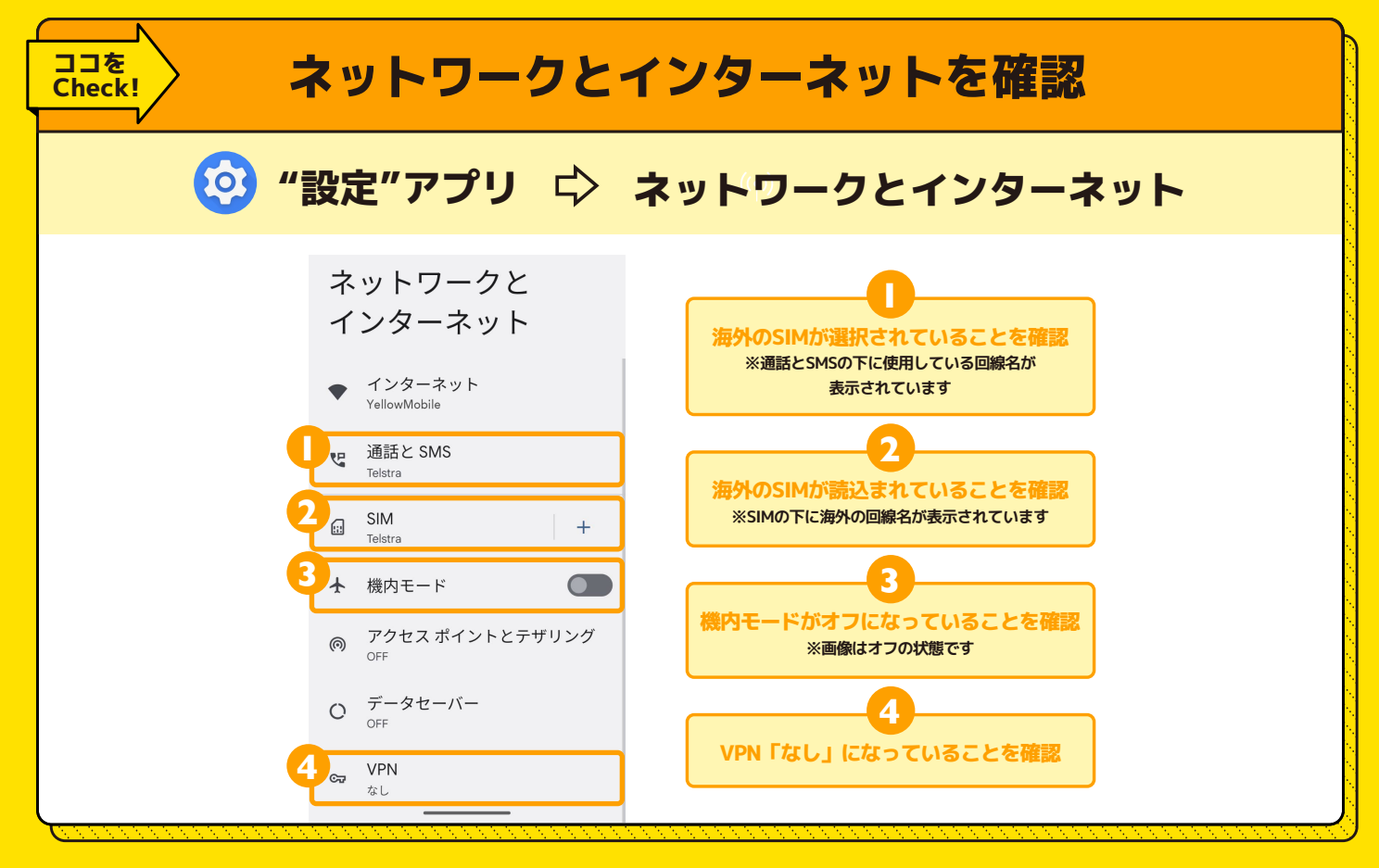

| ココを<br>Check! | SIMの中を確認                                      |         |                             |       |
|---------------|-----------------------------------------------|---------|-----------------------------|-------|
| 🙆 "設定         | "アプリ 🖒                                        | ネットワ    | リークとインターネット                 | ⇔ sim |
|               | Ов фя                                         |         |                             |       |
|               | 0 B<br>警告するデータ使用量: 2.00 GB<br>残り 28 日         | 2.00 GB |                             |       |
|               | 通話の設定<br>Telstra                              |         | モバイルデータが「オン」に<br>なっていることを確認 |       |
|               | SMS の設定<br>Telstra                            |         |                             |       |
|               | <b>モハイ ルテーダ</b><br>モバイル ネットワーク経由でデータに<br>アクセス |         |                             |       |
| Lannanananan  | ローミング                                         |         |                             |       |

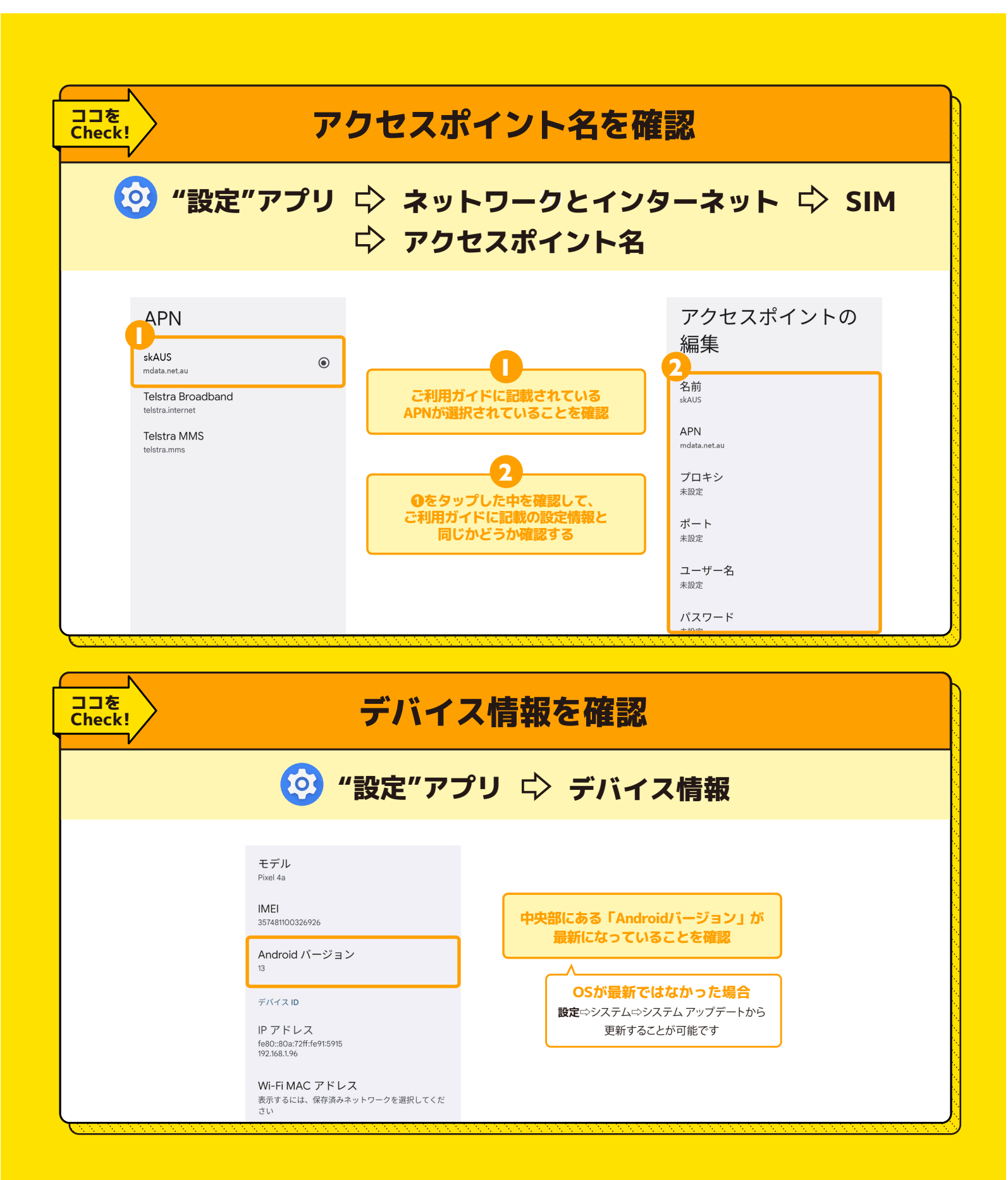

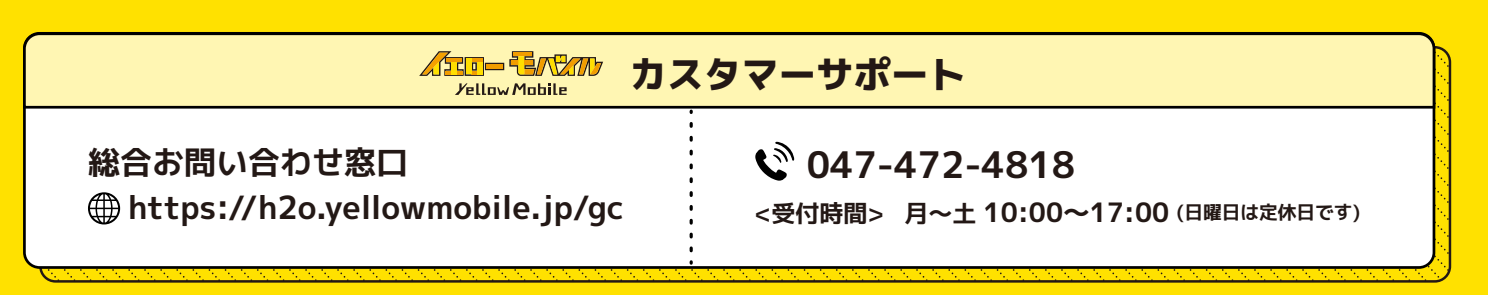